The safety of our patients and visitors is of utmost importance to us. In light of current hospital visitation restrictions, we have developed a way for family members of patients to have a real-time, face-to-face **video conversation** on a smartphone (Apple or Android) with a patient and/or the patient's care team at a UC Health hospital.

In order to start the video conversation, you will need to download and use a secure app called **Signal Private Messenger.** Please see the instructions below outlining how to download the app to your smartphone.

## **iPHONE INSTRUCTIONS**

| Signal - Private Messen<br>Say "helio" to privacy.<br>**** 280k:<br>CET                                                                                                  | <ol> <li>From the App Store, search for and download Signal Private<br/>Messenger on your iPhone by clicking Get.</li> </ol> |
|----------------------------------------------------------------------------------------------------|----------------------------------------------------------------------------------------------------|
| Enable Permissions                                                                                                    | 2. Once installed, open the app and click <b>Enable Permissions</b> .                                                        |
| "Signal" Would Like to<br>Access Your Contacts<br>Signal uses your contacts to find users<br>you know. We do not store your<br>contacts on the server.<br>Don't Allow    | 3. Signal will ask to access your contacts. Click <b>Don't Allow</b> .                                                       |
| "Signal" Would Like to Send<br>You Notifications<br>Notifications may include alerts,<br>sounds, and icon badges. These can<br>be configured in Settings.<br>Don't Allow | 4. Signal will ask if you want to receive notifications. Click <b>Allow</b> .                                                |
| United States > +1 Example: 201-555-0123 Next                                                                                                    | 5. Enter your iPhone number with area code, and click <b>Next</b> .                                                          |

## Mealth.

| Enter the code we sent to<br>+1 513-000-0000<br>Wrong number?                                                                                                    | 6. | Once you enter your iPhone number, the app will text a code to your device. Enter the code in the spaces provided.                                                                                                    |
|----------------------------------------------------------------------------------------------------|----|----------------------------------------------------------------------------------------------------|
| Profile         Image: Constraint of the state of the state of th | 7. | On the Profile page, you will be required to enter your first<br>name, and click <b>Save</b> . All other fields are optional (not<br>required).<br>One you click <b>Save</b> , your device will be ready to receive a call.<br>Please make sure your ringer volume is turned on. When a call<br>comes in, your phone will ring like a regular incoming call.                                                                                                    |
|                                                                                                    | 8. | Once you answer a call using the Signal app,<br>you will see the caller's face as well as your own.<br>Note: UC Health uses the Signal app for outgoing calls only.<br>The incoming phone number you will see <i>cannot</i> accept<br>incoming calls nor messages of any kind. If you would like to<br>contact a patient and/or the patient's care team at UC Health,<br>please use the phone number provided to you during the<br>patient's admission or call 513-475-8000 to speak with a<br>hospital operator. |

The safety of our patients and visitors is of utmost importance to us. In light of current hospital visitation restrictions, we have developed a way for family members of patients to have a real-time, face-to-face **video conversation** on a smartphone (Apple or Android) with a patient and/or the patient's care team at a UC Health hospital.

In order to start the video conversation, you will need to download and use a secure app called **Signal Private Messenger**. Please see the instructions below outlining how to download the app to your smartphone.

## ANDROID PHONE INSTRUCTIONS

🕡 Health.

| Signal Private<br>Messenger<br>Signal Foundation                                                                                                    | 1. | From Google Play, search for and download the <b>Signal Private</b><br><b>Messenger</b> app on your Android phone by clicking <b>Install</b> .                                                                                                    |
|----------------------------------------------------------------------------------------------------|----|----------------------------------------------------------------------------------------------------|
| CONTINUE                                                                                                    | 2. | Once installed, open the app, and click <b>Continue</b> .                                                                                                    |
| Signal needs access to your contacts<br>and media in order to connect with<br>friends, exchange messages, and<br>make secure calls<br>NOT NOW CONTINUE<br>United States<br>+1<br>Phone Number<br>Phone number<br>NEXT | 3. | Signal will ask to access your contacts. Click <b>Not Now</b> .<br>Note: On some Android phones, Signal may ask if you want to<br>receive notifications. If this happens, click <b>Allow</b> . However, if<br>Signal asks if you want to make the app your new SMS<br>program, click <b>No</b> .<br>Enter your Android number with area code, and click <b>Next</b> . |
| Enter the code we sent to<br>+1 513-000-0000                                                                                                    | 5. | Once you enter your Android number, the app will text a code<br>to your device. Enter the code in the spaces provided.                                                                                                    |

## Mealth.

| Profile     Profile     First name (required) Last name (optional) | 6. | On the Profile page, you will be required to enter your first<br>name, and click <b>Next</b> . All other fields are optional (not<br>required).<br>Once you click <b>Next</b> , your device will be ready to receive a call.<br>Please make sure your ringer volume is turned on. When a call<br>comes in, your phone will ring like a regular incoming call.                                                                                                    |
|--------------------------------------------------------------------|----|----------------------------------------------------------------------------------------------------|
|                                                                    | 7. | Once you answer a call using the Signal app, you<br>will see the caller's face as well as your own.<br>Note: UC Health uses the Signal app for outgoing calls only.<br>The incoming phone number you will see <i>cannot</i> accept<br>incoming calls nor messages of any kind. If you would like to<br>contact a patient and/or the patient's care team at UC Health,<br>please use the phone number provided to you during the<br>patient's admission or call 513-475-8000 to speak with a<br>hospital operator. |